# UHF RFID Robot Reader AT Command

Model: WS-RFIDBY

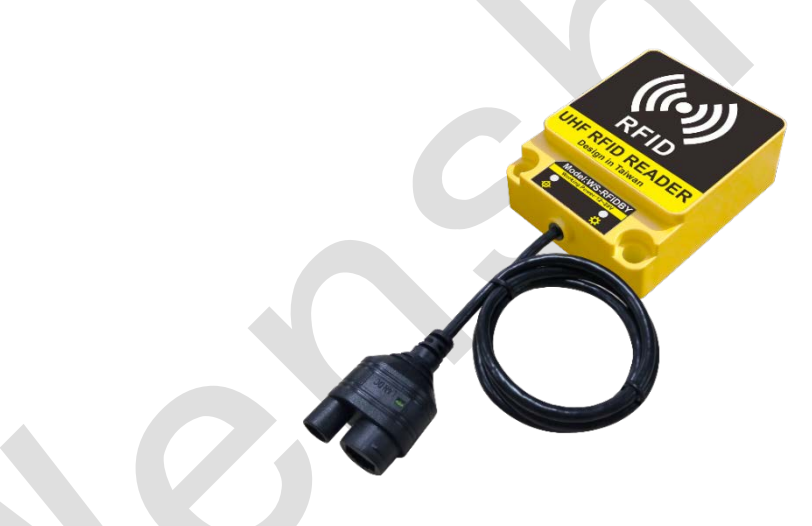

Version History

| Version | Date             | Changes                 |  |  |
|---------|------------------|-------------------------|--|--|
| V1.01   | 11, April, 2017  | 1 <sup>st</sup> Edition |  |  |
| V1.02   | 21, August, 2018 | 2 <sup>st</sup> Edition |  |  |

## Installation Direction (When Install on the Wall)

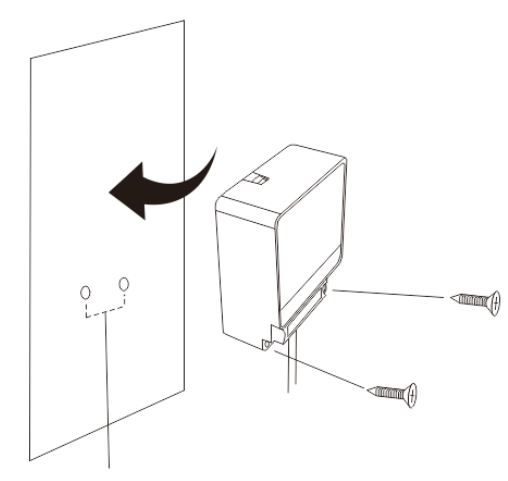

The distance between both screws are 47.5mm.

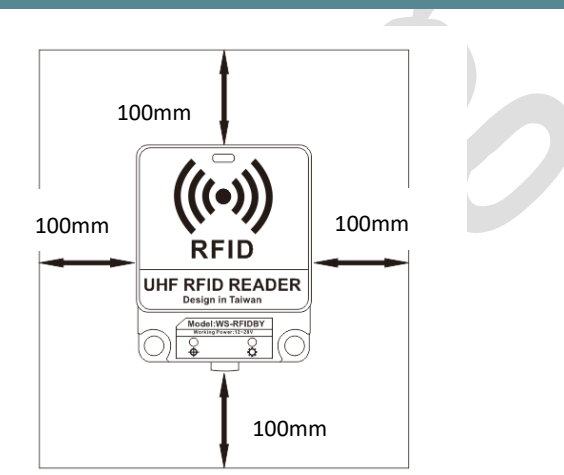

The minimum space room for WS-RFIDBY each side must be 100mm.

In order to keep the antenna efficiency well.

## WS-RFIDBY-TCP (Network Cable Insertion, Power Insertion)

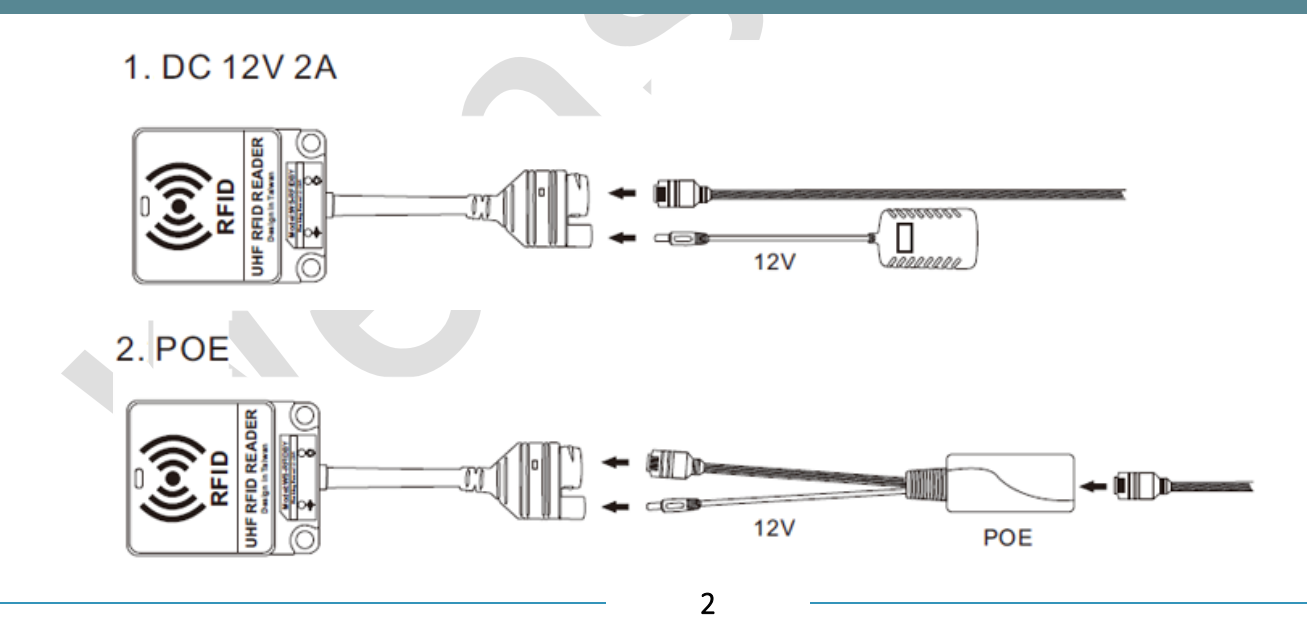

## RS-232 and RS-485 Wiring Mode (WS-RFIDBY-RS232 and WS-RFIDBY-RS485)

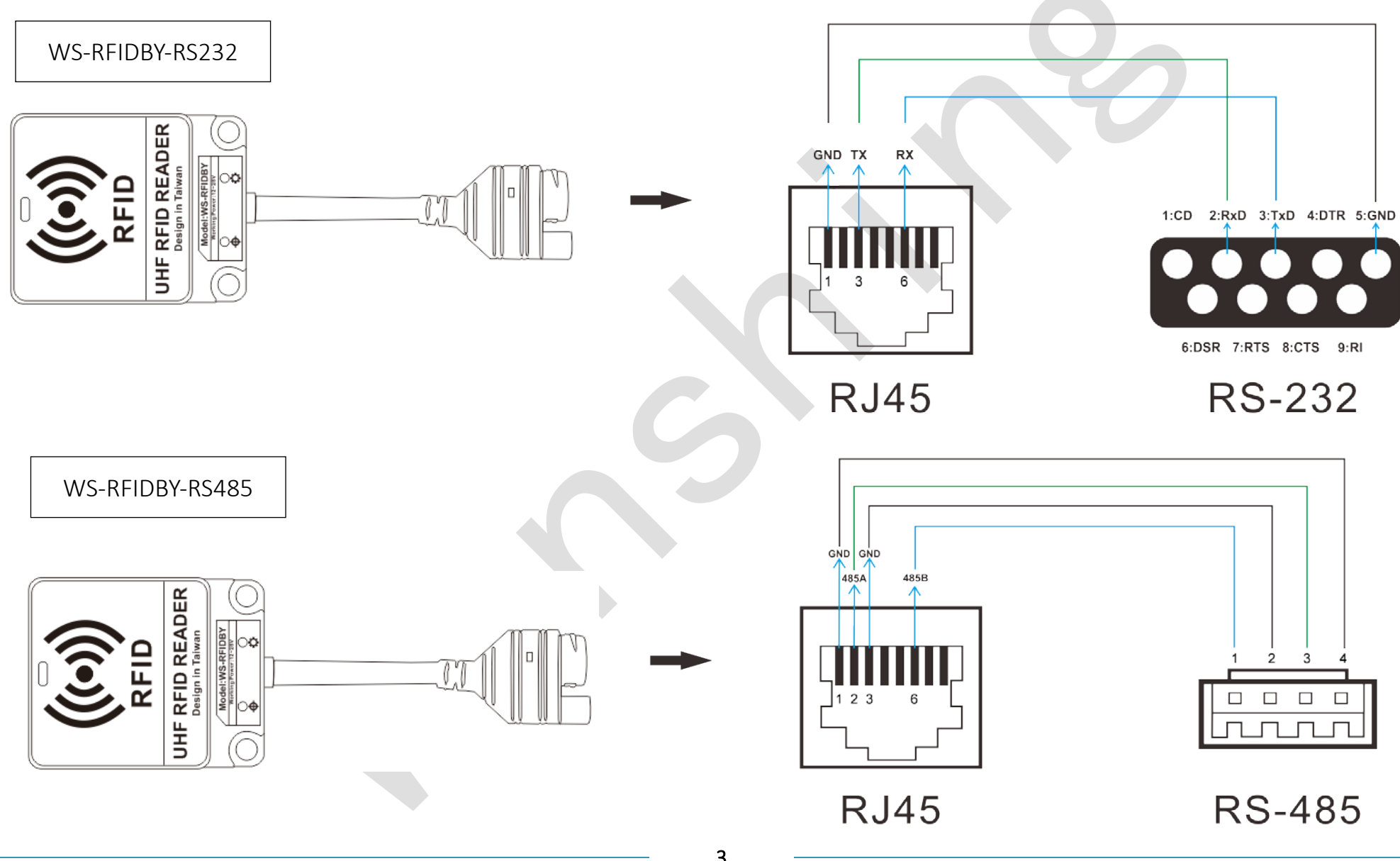

## Signal Indicating Instruction

Connection Indicator: Constant light when connected to network

Status indicator : Standby Mode = Green light bright permanency Reading Tag = Blue light bright permanency 2seconds Equipment Malfunction = Red Light bright permanency Update Mode = Green light shine

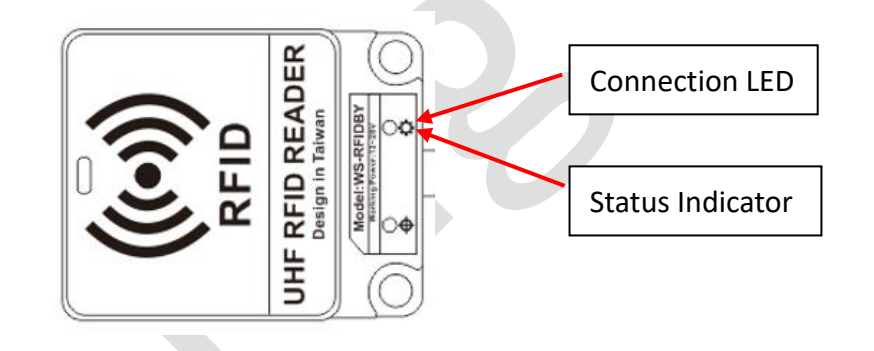

## Setting of the Internet (WS-RFIDBY-TCP Only)

- 1. Please insert the WS-RFIDBY-TCP network line and power line. (connect to computer or LAN)
- 2. Execute "Wenshing All in one NET tools", the screen is as follows.

| ameters:          |                         |                   |          | Setup via COM       |                 |
|-------------------|-------------------------|-------------------|----------|---------------------|-----------------|
| vork mode:        | MOD-SERVER-RTU 🔻        | Enable DHCP       |          | Read via COM        | Setup via COM   |
| Default Gateway:  | 192.168.001.001         | Get Device IP     |          | Read Factory        | Set Factory     |
| ubnet mask:       | 255.255.255.000         | Get Gateway IP    | <b>V</b> | Restore Factory     | Factory Setting |
| Device IP:        | 192.168.001.002         | Get DNS Server    |          | Setup via NET       |                 |
| Device port:      | 10006                   |                   |          | Search in LAN       | Setup via NET   |
| Mac Address:      | 00-A5-89-C2-61-63       | Enable DNS        |          | Read Factory        | Set Factory     |
| Destination IP:   | 192.168.001.003         | First DNS server  |          | Restore Factory     | Factory Setting |
| estination Port:  | 10006                   | 202.096.123.223   |          |                     |                 |
| Baud Rate(bps):   | 115200 👻 💟              | Second DNS server |          | Device IP Mac Addre | ss Version Type |
| Data/Parity/stop: | 8 • NONI • 1 •          | 202.096.123.223   |          |                     |                 |
| Delay Send(ms):   | 50 🔻 ms (毫秒) 💟          | DNS Website       |          |                     |                 |
| ID: 01 🕅 🖾 🛛      | onnect 🔲 data 🔲 reset 🔲 | sha.iejy.net      |          |                     |                 |
| Version : V42     | Type NN7N               |                   |          |                     |                 |
| VCI3011. V42      |                         |                   |          |                     |                 |

3. Search the equipment in the LAN, click "Search in LAN" button.

| rameters:        |                         |                   | Setup via COM           |                            |
|------------------|-------------------------|-------------------|-------------------------|----------------------------|
| vork mode:       | MOD-SERVER-RTU 🔻 💟      | Enable DHCP       | Read via COM            | Setup via COM              |
| efault Gateway:  | 192.168.001.001         | Get Device IP     | Read Factory            | Set Factory                |
| ubnet mask:      | 255.255.255.000         | Get Gateway IP    | Restore Factory         | Factory Setting            |
| evice IP:        | 192.168.001.002         | Get DNS Server    | Setup via NET           |                            |
| evice port:      | 10006                   |                   | Search in LAN           | Setup via NET              |
| 1ac Address:     | 00-A5-89-C2-61-63       | Enable DNS        | Read Factory            | Set Factory                |
| estination IP:   | 192.168.001.003         | First DNS server  | Restore Factory         | Factory Setting            |
| estination Port: | 10006                   | 202.096.123.223   | Opline Device           |                            |
| aud Rate(bps):   | 115200 👻 💟              | Second DNS server | Device IP Mac Add       | ress Version Type          |
| ata/Parity/stop: | 8 🕶 NONI 🕶 🔳 🗹          | 202.096.123.223   | 192.168.003.080 00-A6-9 | C-A0-0B-08 V20 NNZN-TCP232 |
| elay Send(ms):   | 50 🔻 ms (毫秒) 💟          | DNS Website       |                         |                            |
| D: 01 🗖 🕬        | onnect 🔲 data 🔲 reset 🕅 | sha.iejy.net      |                         |                            |
| ersion: V42      | Type NNZN               |                   |                         |                            |
| Updata All Oplin | Device                  | Save Default      | 17                      |                            |

4. After the equipment was being found, the IP address will show up:

| 0 | nline Device    |                   |         |             |  |
|---|-----------------|-------------------|---------|-------------|--|
|   | Device IP       | Mac Address       | Version | n Type      |  |
| F | 192.168.003.080 | 00-A6-9C-A0-0B-08 | V20     | NNZN-TCP232 |  |

5. Read the network setting parameters. After clicked the searched device IP twice, the current settings will be automatically read and displayed on the left side of "Parameters".

| arameters:        |                      |                          |                   |                                                               | Setup via COM             |                         |
|-------------------|----------------------|--------------------------|-------------------|---------------------------------------------------------------|---------------------------|-------------------------|
| work mode:        | TCP-CLIENT -         |                          | Enable DHCP       |                                                               | Read via COM              | Setup via COM           |
| Default Gateway:  | 192.168.003.250      | $\overline{\vee}$        | Get Device IP     |                                                               | Read Factory              | Set Factory             |
| Subnet mask:      | 255.255.255.000      |                          | Get Gateway IP    | $\overline{\checkmark}$                                       | Restore Factory           | Factory Setting         |
| Device IP:        | 192.168.003.080      | $\overline{\vee}$        | Get DNS Server    |                                                               | Setup via NET             |                         |
| Device port:      | 08080                | $\overline{\mathbf{v}}$  |                   |                                                               | Search in LAN             | Setup via NET           |
| Mac Address:      | 00-A6-9C-A0-0B-08    |                          | Enable DNS        |                                                               | Read Factory              | Set Factory             |
| Destination IP:   | 192.168.003.100      | $\overline{\mathcal{A}}$ | First DNS server  |                                                               | Restore Factory           | Factory Setting         |
| Destination Port: | 08080                | $[\mathbf{V}]$           | 000.000.000.000   |                                                               | Online Device             |                         |
| Baud Rate(bps):   | 115200 -             | 1                        | Second DNS server |                                                               | Device IP Mac Addre       | ss Version Type         |
| Data/Parity/stop: | 8 • NONI • 1 •       |                          | 000.000.000       | $[ { { \hspace{025cm} / \hspace{025cm} } \hspace{.025cm} } ]$ | 192.168.003.080 00-A6-9C- | A0-0B-08 V20 NNZN-TCP23 |
| Delay Send(ms):   | 50 <b>v</b> ms (毫秒)  | $\overline{\checkmark}$  | DNS Website       |                                                               |                           |                         |
| ID: 1 🗖 🔿         | onnect 🔲 data 🕅 rese | t 🔳                      | eer               |                                                               |                           |                         |
|                   |                      | i.                       |                   |                                                               |                           |                         |

6. Modify the setting parameter on internet. Find the suitable setting on the left and correct it. Click "Setup via NET" to modify it. (cannot use Port 5978).

| arameters:        |                     |                         |                   |                          | Setup via COM                                    |
|-------------------|---------------------|-------------------------|-------------------|--------------------------|--------------------------------------------------|
| work mode:        | TCP-CLIENT          |                         | Enable DHCP       |                          | Read via COM Setup via COM                       |
| Default Gateway:  | 192.168.003.250     |                         | Get Device IP     |                          | Read Factory Set Factory                         |
| Subnet mask:      | 255.255.255.000     |                         | Get Gateway IP    | $\overline{\mathscr{A}}$ | Restore Factory Factory Setting                  |
| Device IP:        | 192.168.003.099     |                         | Get Subnet Mask   |                          | Setup via NET                                    |
| Device port:      | 5678                | $\overline{\vee}$       |                   |                          | Search in LAN Setup via NET                      |
| Mac Address:      | 00-A6-9C-A0-0B-08   |                         | Enable DNS        |                          | Read Factory Set Factory                         |
| Destination IP:   | 192, 168,003, 100   | $\checkmark$            | First DNS server  |                          | Restore Factory Factory Setting                  |
| Destination Port: | 5678                | 7                       | 000.000.000.000   |                          | Online Device                                    |
| Baud Rate(bps):   | 115200              | •                       | Second DNS server |                          | Device IP Mac Address Version Type               |
| Data/Parity/stop: | 8 🔻 NONI 👻 🚺        |                         | 000.000.000.000   | $\bigtriangledown$       | 192,168.003.080 00-A6-9C-A0-0B-08 V20 NNZN-TCP23 |
| Delay Send(ms):   | 50 ▼ ms (毫秒)        | $\overline{\checkmark}$ | DNS Website       |                          |                                                  |
| ID: 1 00          | onnect 🔲 data 🔲 res | et 🕅                    | eer               |                          |                                                  |
| Version : V20     | Type NNZN-TCP232    | 1                       |                   |                          |                                                  |
|                   |                     | <u> </u>                |                   |                          |                                                  |

7. If the modification is successful, the following prompt will be displayed.

| All in one net to | pols 🛛 🕅                              |
|-------------------|---------------------------------------|
| 192.168.3.99      | Set up complete and automatic restart |
|                   | ОК                                    |

8. Restarted, put off the power line and plug in again. Click the "Search in LAN" button twice and you can find the IP of the equipment. Ensure the internet setting is correct or not.

| arameters:        |                                     |                         |                   |                         | Setup | via COM                     |                        |
|-------------------|-------------------------------------|-------------------------|-------------------|-------------------------|-------|-----------------------------|------------------------|
| work mode:        | TCP-CLIENT 👻                        |                         | Enable DHCP       |                         |       | Read via COM                | Setup via COM          |
| Default Gateway:  | 192.168.003.250                     |                         | Get Device IP     |                         |       | Read Factory                | Set Factory            |
| Subnet mask:      | 255.255.255.000                     |                         | Get Gateway IP    | $\overline{\checkmark}$ |       | Restore Factory             | Factory Setting        |
| Device IP:        | 192.168.003.099                     |                         | Get Subnet Mask   |                         | Setu  | via NET                     |                        |
| Device port:      | 05678                               | $\overline{\mathbf{v}}$ |                   |                         |       | Search in LAN               | Setup via NET          |
| Mac Address:      | 00-A6-9C-A0-0B-08                   |                         | Enable DNS        |                         |       | Read Factory                | Set Factory            |
| Destination IP:   | 192.168.003.100                     | $\overline{\mathbf{v}}$ | First DNS server  |                         |       | Restore Factory             | Factory Setting        |
| Destination Port: | 05678                               |                         | 000.000.000.000   |                         |       |                             |                        |
| Baud Rate(bps):   | 115200 👻                            | $\overline{\checkmark}$ | Second DNS server |                         | De    | Device<br>vice IP Mac Addre | ss Version Type        |
| Data/Parity/stop: | 8 🔻 NONI 🔻 1 🔻                      | ] 🔽                     | 000.000.000.000   | $\checkmark$            | 192.1 | 168.003.099 00-A6-9C-       | A0-08-08 V20 NNZN-TCP2 |
| Delay Send(ms):   | 50 🔻 ms (毫秒)                        | $\checkmark$            | DNS Website       |                         |       |                             |                        |
| ID: 1             | onne <mark>ct 🔲</mark> data 🔲 reset | t 🗐                     | eer               |                         |       |                             |                        |
| Version: V20      | Type NNZN-TCP232                    | ĩ                       |                   |                         |       |                             |                        |
|                   | -                                   |                         |                   |                         |       |                             |                        |

# PC Wired Network Setting Method (WS-RFIDBY-TCP Only)

1. Setting the PC internet parameter. Modify the settings corresponding to the PC according to the set parameters.

| 🎒 Wenshing All in  | one NET tools                |                   |                            | Internet Protocol (TCP/IP) 內容 | <u>? ×</u> |
|--------------------|------------------------------|-------------------|----------------------------|-------------------------------|------------|
| Parameters:        |                              |                   | Setup via O                | 一般                            |            |
| work mode:         | TCP-CLIENT 🗾 🔽               | Enable DHCP       |                            | 如果您的網路支援這項功能,您可以取得自動指派的       | 9IP設定∘否    |
| Default Gateway:   | 192.168.003.250              | Get Device IP     | Ri                         | 則,您必須詢問網路系統管理員正確的 IP 設定。      |            |
| Subnet mask:       | 255.255.255.000              | Get Gateway IP    | Re <sup>r</sup>            | ○ 自動取得 IP 位址(0)               |            |
| Device IP:         | 192.168.003.099              | Get Subnet Mask   | Setup via NI               | ● 使用下列的 IP 位址 ②:              |            |
| Device port:       | 05678                        |                   | Se                         | IP 位址(I): 192.168.3           | . 100      |
| Mac Address:       | 00-A6-9C-A0-0B-08            | Enable DN5        | R                          | 子網路遮罩(凹): 255.255.25          | 5.0        |
| Destination IP:    | 192.168.003.100              | First DNS server  | Por                        | 預設閘道(D): 192.168.3            | . 250      |
| Destination Port:  | 05678                        | 000.000.000.000   |                            | € 自動取得 DNS 伺服器位址(B)           |            |
| Baud Rate(bps):    | 115200 🔻 🔽                   | Second DNS server | Online Device<br>Device IF | ● 使用下列的 DNS 伺服器位址(E):         |            |
| Data/Parity/stop:  |                              | 000.000.000       | 7 192.168.00               | 慣用 DNS 伺服器(P): 192.168.3      | . 250      |
| Delay Send(ms):    | 「」」」」<br>「」」<br>「」」」<br>「」」」 | PAIG UL LA DA     |                            | 其他 DNS 伺服器 (A):               |            |
|                    |                              | DNS WEDSILE       |                            |                               | 進階(V) 1    |
|                    |                              |                   |                            |                               |            |
| Version : V20      | Type NNZN-TCP232             |                   |                            | 確定                            | 取消         |
| 📕 Updata All Onlin | Load Default                 | Save Default      |                            |                               |            |

2. Test on the communication, PC execute "TCP Server" software and set the appropriate port. Send the AT command to test the communication is correct or not. (cannot use Port 5978).

| Settings       Data Receive         P 1 ≠ Protocol       ♥ Receive from 192.168.3.99 : 5678♥↓         Parameters:       P 2 ≠ Local host IP         192.168.3.100       192.168.3.100                                                                                                    |      |
|----------------------------------------------------------------------------------------------------|------|
| Wenshing All in one NET tools          P 1 # Protocol         TCP Server         TCP Server |      |
| Wenshing All in one NET tools       ICP Server       +WenShing RFIDMini Host Reader 1.00         Parameters:       7 24 Local host IP       +         192.168.3.100       1                                                                                                    |      |
| Parameters: 7 24 Local host IP<br>192.168. 3 .100                                                                                                    |      |
| Parameters: 192.168. 3 .100                                                                                                    |      |
|                                                                                                    |      |
| work mode:                                                                                                    |      |
| Default Gateway: 192.168.003.250                                                                                                    |      |
| Subnet mask: 255,255,255,000                                                                                                    |      |
| Device IP: 192.168.003.099                                                                                                    |      |
| Device port: 05678                                                                                                    |      |
| Receive to file                                                                                                    |      |
| Mac Address: 00-A6-9C-A0-0B-08                                                                                                    |      |
| Destination IP: 192.168.003.100 🔽 🔽 Receive As HEX                                                                                                    |      |
| Destination Port: 05678                                                                                                    |      |
| Baud Rate(bps): 115200                                                                                                    |      |
| Data/Parity/stop: 8 V NONE 1 V Send Options                                                                                                    |      |
| Data from file                                                                                                    |      |
| Delay Send(ms): 50 🗾 ms (毫秒) 🔽 🔽 Auto Checksum                                                                                                    |      |
| ID: 1 Connect C data C reset C Clear Input                                                                                                    |      |
| Send As Hex                                                                                                    |      |
| Version: V20 Type NNZN-TCP232                                                                                                    |      |
| Updata All Online Device Load Default Interval 1000 ms AT+VER                                                                                                    |      |
| Load Clear                                                                                                    | bend |
| [€ Ready! Send : 8 Recv : 37 Re                                                                                                    | set  |

## Output Data Format

#### Byte1 = 0x53 Suggesting output data is TAG TID; Data format reference as below:

| Byte 0 | Byte 1 | Byte 2                    | Byte 3~N | Byte N+1 |
|--------|--------|---------------------------|----------|----------|
| 0x02   | 0x53   | Length of data being read | Tag TID  | 0x03     |

## Byte1 =0x54 Suggesting output data is TAG EPC ; Data format reference as below :

| Byte 0 | Byte 1 | Byte 2                       | Byte 3                    | Byte 4~6                                     | Byte 7           | Byte 8~9               | Byte 10~N | Byte N+1 |
|--------|--------|------------------------------|---------------------------|----------------------------------------------|------------------|------------------------|-----------|----------|
| 0x02   | 0x54   | Length of data being<br>read | RSSI value being received | Frequency being received and<br>Antenna port | PC+EPC<br>Length | PC<br>(Tag assortment) | Tag EPC   | 0x03     |

Byte 4 is frequency low byte

Byte 5 is frequency middle byte

Byte 6 is frequency high byte and antenna port

When bit 7=1 the frequency value is 0E, bit 7=0 the frequency value is 0D

Bit 0~5 is received antenna port, antenna 1=0 0000 · antenna 2=0 0001 · antenna 3=0 0010 · antenna 4=0 0011

## AT Command

## "Newline" for each command (Attention: You must stop the scan before sending all instructions.)

In the command, 0001 represents the ID address of the device. The ID can be used to set the data of the specified device or specify the device to return the data. The parameters range from 0001 to 9999.

|   | AT COMMAND            | RFID Reader Return            | Function Explanation                                                                                                    |
|---|-----------------------|-------------------------------|----------------------------------------------------------------------------------------------------|
| 1 | AT+0000-FindDeviceID  |                               | Search all of the device's ID address in LAN.                                                                                                    |
| Т |                       | +0000-FindDeviceID:0001       | 0001 represents the ID address.                                                                                                    |
| 2 | AT+0001-DeviceID:0002 |                               | Modify the ID address of device.                                                                                                    |
| Z |                       | +0001-DeviceID:0002           | Command successful.                                                                                                    |
| 3 | AT+0001-Scan:0        |                               | Setting the model status: 1 =scan, 0= stop scanning.<br>Default = 1                                                                                                    |
|   |                       | +0001-Scan:0                  | Instruction successful.                                                                                                    |
| 4 | AT+0001-VER           |                               | Read the version of device.                                                                                                    |
|   |                       | +WenShing RFIDBY4 Reader 0.01 | Device name and firmware version                                                                                                    |
| 5 | AT+0001-BuzzTime:3    |                               | Buzz sound number control. Buzz sounds 3 times when this command is given. If it is to be sounded twice, the command is "AT+0001-BuzzTime: 2". Parameter 1 range is 1~9 |
|   |                       | +0001-BuzzTime:3              | Command successful. Buzzer will ring for three times.                                                                                                    |
| 6 | AT+0001-BuzzONOFF:0   |                               | Set the buzzer switch when Buzz reads the tag.<br>=0 – turn off the notification of sound.<br>=1 – turn on the notification of sound.                                   |
|   |                       | +0001-BuzzONOFF:0             | Command successful.                                                                                                    |

| 7  | AT+0001-Reset                          |                      | Reset the system.                                                                                                    |  |  |
|----|----------------------------------------|----------------------|----------------------------------------------------------------------------------------------------|--|--|
| /  |                                        | +0001-Reset          | Command successful.                                                                                                    |  |  |
| 0  | AT+0001-SetPower:30dBm                 |                      | Set the output power, range is from 19dbm to 30dbm.                                                                                                    |  |  |
| 8  |                                        | +0001-SetPower:30dBm | Command successful.                                                                                                    |  |  |
| 9  | AT+0001-Mode:S0                        |                      | <ul> <li>S0: Scan multiple Tags, as long as the RFID scans to the Tag and it will respond. (Usually, it be used on test environment.)</li> <li>S1: Scan multiple Tags, after scanning the TAG, the Tag will take about 1 second to respond again. Usually, it be used a lot in inventory, lane, and logistics.</li> <li>S2: Scan multiple Tags, after the Tags are scanned. The Tags need to leave the receiving range for a period of time and return within the range then Tags will be responding. Usually, it be used a lot in racing and logistics.</li> <li>S3: Scan multiple Tags, after the Tags are scanned. The Tags need to leave the receiving range for a period of time and return within the range then Tags will be responding. Usually, it be used a lot in racing and logistics.</li> <li>S3: Scan multiple Tags, after the Tags are scanned. The Tags need to leave the receiving range for a period of time and return within the range then Tags will be responding. Usually, it be used a lot in racing and logistics.</li> </ul> |  |  |
|    |                                        | +0001-Mode:S0        | Command successful.                                                                                                    |  |  |
| 10 | AT+0001-<br>SetQuery:SL=0,SS=0,TG=0,Q4 |                      | <ul> <li>Parameter SL: 0</li> <li>Parameter SS: 0=S0 1=S1 2=S2 3=S3</li> <li>S0: Scan multiple Tags, as long as the RFID scans to the Tag and it will respond. (Usually, it be used on test environment.)</li> <li>S1: Scan multiple Tags, after scanning the TAG, the Tag will take about 1 second to respond again. Usually, it be used a lot in inventory, lane, and logistics.</li> <li>S2: Scan multiple Tags, after the Tags are scanned. The Tags need to leave the receiving range for a period of time and return within the range then Tags will be responding. Usually, it be used a lot in racing and logistics.</li> <li>S3: Scan multiple Tags, after the Tags are scanned. The Tags need to leave the receiving range for a period of time and return within the range then Tags will be responding. Usually, it be used a lot in racing and logistics.</li> </ul>                                                                                                    |  |  |

|    |                                                               | +0001-SetQuery:SL=0,SS=0,TG=0,Q4 | Tags will be responding. Usually, it be used a lot in racing and logistics.<br>Default = S1.<br>Parameter TG: 0.<br>Parameter Q: Range is from Q0~Q7, you need to set it bigger. When scan<br>multiple Tags simultaneously.<br>Command successful.                                                                                                    |  |
|----|---------------------------------------------------------------|----------------------------------|----------------------------------------------------------------------------------------------------|--|
|    | AT+0001-ReadDeviceMessage                                     |                                  | Read the setting of parameter.                                                                                                    |  |
|    |                                                               | +0001-ReadDeviceMessage          | Command successful.                                                                                                    |  |
|    |                                                               | +Sel=0                           | Default = 0                                                                                                    |  |
| 11 |                                                               | +Session=1                       | Default = 1                                                                                                    |  |
|    |                                                               | +Target=A                        | <del>Default = A</del>                                                                                                    |  |
|    |                                                               | +Qbegin=4                        | Default = 4                                                                                                    |  |
|    |                                                               | +WorkingArea=2                   | working frequency=2                                                                                                    |  |
| 12 | AT+0001-<br>Read:1,00,0000000,08,201309248<br>726030001020022 |                                  | Read the information of specific Tags.<br>parameter1:<br>=0 – Read Tag's coding area.<br>=1 – Read Tag's EPC area. (Parameter 2 needs to use 02).<br>=2 – Read Tag's TID area (Read Only)<br>=3 – Read Tag's user area.<br>Parameter 2: Reads the number of characters filled in Parameter 4 starting<br>at address 00(1Word=2byte). Range is form 00~FF.<br>parameter 3: 0000000: Access password parameter.<br>parameter 4: 08 for reading how many words ( unit is Hex).<br>parameter 5: EPC number. |  |

|    |                                                                                      | +0001-<br>Read:1,00,0000000,08,2013092487<br>26030001020022<00><br>→2DF135172013092487260300010<br>20022<br>or<br>+0001-<br>Read:1,00,0000000,08,2013092487<br>26030001020022<09> | <00>: Tag is correct.<br><09>: Tag is no longer exist.<br><a3>: Parameter 4 is out of storage zone.</a3>                                                                                                    |
|----|--------------------------------------------------------------------------------------|----------------------------------------------------------------------------------------------------|----------------------------------------------------------------------------------------------------|
| 13 | AT+0001-<br>Write:3,00,0000000,20130924872<br>6030001020022,098765432109876<br>54321 |                                                                                                    | Write in the information of specific Tags.<br>Parameter 1: 3– Write in the user's area of Tag.<br>=0 – Write in password's area of Tag.<br>=1 – Write in EPC area of Tag. (Parameter 2 needs to use 02 when the EPC<br>length is not changed.)<br>=2 – TID area is read-only. Written is unavailable.<br>=3 – write access to Tag area from the user part.<br>To modify the length of the EPC, parameter 2 must be written from 01.<br>When modified to 12 bits, location of 01 will be filled into 3400.<br>When modified to 14 bits, location of 01 will be filled into 3800.<br>When modified to 16 bits, location of 01 will be filled into 4000.<br>The following example are modified from 12 bits to 16 bits.<br>AT+0001-<br>Write:1,01,0000000,20131124872501000102000A,4000AA13112487250<br>1000102BBBB01020304<br>+0001-<br>Write:1,01,0000000,20131124872501000102000A,4000AA13112487250<br>1000102BBBB01020304<00><br>The following example are modified from 16 bits to 12 bits.<br>AT+0001-<br>Write:1,01,0000000,AA131124872501000102000A,4000AA13112487250<br>1000102BBBB01020304<00><br>The following example are modified from 16 bits to 12 bits.<br>AT+0001-<br>Write:1,01,0000000,AA131124872501000102BBBB01020304,300020131<br>124872501000102000A<br>+0001- |

Write:1,01,0000000,AA131124872501000102BBBB01020304,300020131<br/>124872501000102000A<00><br/>Parameter 2: 00- Writes from address 00 and all data is in words.<br/>Parameter 3: 0000000: Access password.<br/>Parameter 4: EPC number.<br/>Parameter 5: The data to be written must be the multiple of 2 Bytes.AT+0001-<br/>Write:3,00,0000000,201309248726<br/>030001020022,09876543210987654<br/>321<00><0>: Represent the writing is correct.<br/><10: Represent the Tag is no longer exist or EPC number is not corrected.</td>

# Internet Update

1. Execute "Wenshing All in one NET tools", the screen is as follows.

| arameters:        |                         |                   |  | Setup via COM     |                  |
|-------------------|-------------------------|-------------------|--|-------------------|------------------|
| work mode:        | MOD-SERVER-RTU 🔻        | Enable DHCP       |  | Read via COM      | Setup via COM    |
| Default Gateway:  | 192.168.001.001         | Get Device IP     |  | Read Factory      | Set Factory      |
| ubnet mask:       | 255.255.255.000         | Get Gateway IP    |  | Restore Factory   | Factory Setting  |
| Device IP:        | 192.168.001.002         | Get DNS Server    |  | Setup via NET     |                  |
| Device port:      | 10006                   |                   |  | Search in LAN     | Setup via NET    |
| Mac Address:      | 00-A5-89-C2-61-63       | Enable DNS        |  | Read Factory      | Set Factory      |
| estination IP:    | 192.168.001.003         | First DNS server  |  | Restore Factory   | Factory Setting  |
| estination Port:  | 10006                   | 202.096.123.223   |  | Online Device     |                  |
| aud Rate(bps):    | 115200 👻 [              | Second DNS server |  | Device IP Mac Add | ess Version Type |
| Data/Parity/stop: | 8 • NONI • 1 •          | 202.096.123.223   |  |                   |                  |
| elay Send(ms):    | 50 ▼ ms (毫秒)            | DNS Website       |  |                   |                  |
| D: 01 🗖 🖾 🛛       | onnect 🔲 data 🔲 reset 🛽 | sha.iejy.net      |  |                   |                  |
| /ersion: V42      | Type NNZN               |                   |  |                   |                  |
| Updata All Oplin  | Device                  | It Save Default   |  | -                 |                  |

2. Search for devices in the LAN and click the button of "Search in LAN."

| rameters:         |                      |                   |                   |   | Setup via COM                                     |
|-------------------|----------------------|-------------------|-------------------|---|---------------------------------------------------|
| work mode:        | MOD-SERVER-RTU       | ] 🗸               | Enable DHCP       |   | Read via COM Setup via COM                        |
| Default Gateway:  | 192.168.001.001      |                   | Get Device IP     |   | Read Factory Set Factory                          |
| Subnet mask:      | 255.255.255.000      |                   | Get Gateway IP    | V | Restore Factory Factory Setting                   |
| Device IP:        | 192.168.001.002      | V                 | Get Subnet Mask   |   | Setup via NET                                     |
| Device port:      | 10006                | $\square$         |                   |   | Search in LAN Setup via NET                       |
| Mac Address:      | 00-A5-89-C2-61-63    |                   | Enable DNS        |   | Read Factory Set Factory                          |
| Destination IP:   | 192.168.001.003      | $\overline{\vee}$ | First DNS server  |   | Restore Factory Factory Setting                   |
| Destination Port: | 10006                | V                 | 202.096.123.223   |   | Online Device                                     |
| Baud Rate(bps):   | 115200 -             |                   | Second DNS server |   | Device IP Mac Address Version Type                |
| Data/Parity/stop: | 8 • NONI • 1 •       |                   | 202.096.123.223   |   | 192.168.003.080 00-A5-89-C2-61-65 V20 NNZN-TCP232 |
| Delay Send(ms):   | 50 🔻 ms (毫秒)         | $\checkmark$      | DNS Website       |   |                                                   |
| D: 01 🗖 co        | onnect 🔲 data 🔲 rese | et 🕅              | sha.iejy.net      |   |                                                   |
| Version: V42      | Type NNZN            | 1                 |                   |   |                                                   |
| Undata All Online | Device Load De       | fault             | Save Default      |   |                                                   |

3. After searching for the device and the IP address of the device will be displayed below.

## Online Device

 Device IP
 Mac Address
 Version
 Type

 192.168.003.080
 00-A5-89-C2-61-65
 V20
 NNZN-TCP232

4. Read the network setting parameters and click on the searched device IP twice to automatically read the current settings. Then it will display the "Parameters" on the left side.

| Parameters:       |                                    |                         |                   |                         | Setup v   | via COM              |                       |
|-------------------|------------------------------------|-------------------------|-------------------|-------------------------|-----------|----------------------|-----------------------|
| work mode:        | TCP-CLIENT                         | • 🗸                     | Enable DHCP       |                         |           | Read via COM         | Setup via COM         |
| Default Gateway:  | 192.168.003.250                    | $\overline{\checkmark}$ | Get Device IP     |                         |           | Read Factory         | Set Factory           |
| Subnet mask:      | 255.255.255.000                    |                         | Get Gateway IP    | $\overline{\checkmark}$ | ſ         | Restore Factory      | Factory Setting       |
| Device IP:        | 192.168.003.080                    |                         | Get DNS Server    |                         | Setup v   | via NET              |                       |
| Device port:      | 08080                              | $\overline{\checkmark}$ |                   |                         |           | Search in LAN        | Setup via NET         |
| Mac Address:      | 00-A5-89-C2-61-65                  |                         | Enable DNS        |                         | ſ         | Read Factory         | Set Factory           |
| Destination IP:   | 192.168.003.100                    |                         | First DNS server  |                         | ſ         | Restore Factory      | Factory Setting       |
| Destination Port: | 08080                              |                         | 000.000.000.000   |                         | Opline De | avice                |                       |
| Baud Rate(bps):   | 115200                             | -                       | Second DNS server |                         | Devi      | ice IP Mac Addres    | ss Version Type       |
| Data/Parity/stop: | 8 - NONI - 1                       |                         | 000.000.000.000   | $\square$               | 192.16    | 8.003.080 00-A5-89-0 | 2-61-65 V20 NNZN-TCP2 |
| Delay Send(ms):   | 50 <b>v</b> ms (毫秒)                | $\overline{\checkmark}$ | DNS Website       |                         |           |                      |                       |
| ID: 1 🗖 🖾 🕫       | onne <mark>c</mark> t 🔲 data 🔲 res | et 🔳                    | eer               |                         |           |                      |                       |
| Version : V20     | Type NNZN-TCP232                   |                         |                   |                         |           |                      |                       |
| _                 |                                    | <u> </u>                |                   |                         |           |                      |                       |

## MENICHING

| arameters:        |                         |                   | Setup via COM              |                     |
|-------------------|-------------------------|-------------------|----------------------------|---------------------|
| work mode:        | UDP-CLIENT V            | Enable DHCP       | Read via COM               | Setup via COM       |
| Default Gateway:  | 192.168.003.250         | Get Device IP     | Read Factory               | Set Factory         |
| Subnet mask:      | 255.255.255.000         | Get Gateway IP    | Restore Factory            | Factory Setting     |
| Device IP:        | 192.168.003.080         | Get Subnet Mask   | Setup via NET              |                     |
| Device port:      | 5978                    | Ger DNS Server    | Search in LAN              | Setup via NET       |
| Mac Address:      | 00-AC-FB-16-71-55       | Enable DNS        | Read Factory               | Set Factory         |
| Destination IP:   | 60.251.71.55            | First DNS server  | Restore Factory            | Factory Setting     |
| Destination Port: | 5978                    | 000.000.000.000   | Opline Device              |                     |
| Baud Rate(bps):   | 115200 🗸 🗹              | Second DNS server | Device IP Mac Addres       | s Version Type      |
| Data/Parity/stop: | 8 ~ NONI ~ 1 ~ 🗹        | 000.000.000       | 192,168,003,080 00-AC-FB-1 | 6-71-55 V22 NNZN-TC |
| Delay Send(ms):   | 50 🗸 ms (毫秒) 🗹          | DNS Website       |                            |                     |
|                   | onnect I data I reset I | eer               |                            |                     |

If the modification is successful, the following prompt will be displayed. 6.

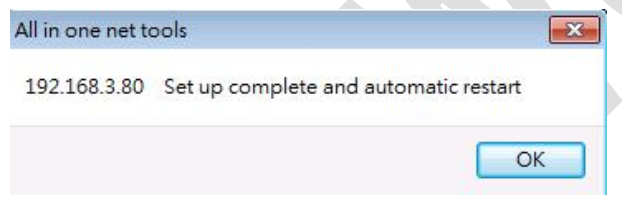

- 7. Restart, remove the WS-RFIDBY device and plug it in again. When the update begins, the lights are alternately changed by green, red and blue, and there is an audible prompt. After the update is successful, it will restart and enter the standby state.
- 8. Use "Wenshing All in one NET tools" to modify the appropriate network settings, refer to PC wired network settings.

## Table 1 : Read/Write Error Code

| # | Туре           | Code              | Description                                                                                                    |
|---|----------------|-------------------|----------------------------------------------------------------------------------------------------|
| 1 | Command Error  | 0x17              | Command code error in command frame.                                                                                                    |
| 2 | FHSS Fail      | 0x20              | The frequency-hopping searches the channel overtime, all channels all are taken during this period of time.                                           |
| 3 | Inventory Fail | 0x15              | Polling operation failed. Tag does not return data or return CRC checking error.                                                                      |
| 4 | Access Fail    | 0x16              | Access Tag failed. It is possible that the Access password is incorrect.                                                                              |
| 5 | Read Fail      | 0x09              | Failed to read Tag data storage area. Tag does not return data or return CRC checking error.                                                          |
| 6 | Read Error     | 0xA0   Error Code | Read Tag data storage error. The returned code is obtained by 0xA0 and Table 3 Error Code.<br>The Error Code information is shown in the table below. |
| 7 | Write Fail     | 0x10              | Failed to write Tag data storage area. Tag does not return data or return CRC checking error.                                                         |
| 8 | Write Error    | 0xB0   Error Code | Read Tag data storage error. The returned code is obtained by 0xA0 and Table 3 Error Code.<br>The Error Code information is shown in the table below. |
| 9 | Lock Fail      | 0x13              | Locking the Tag data storage area failed. Tag does not return data or return CRC checking error.                                                      |

| 10 | Lock Error | 0xC0   Error Code | Lock Tag data storage error. The returned code is obtained by 0xA0 and Table 3 Error Code.<br>The Error Code information is shown in the table below. |
|----|------------|-------------------|----------------------------------------------------------------------------------------------------|
| 11 | Kill Fail  | 0x12              | Kill Tag failed. Tag does not return data or return CRC checking error.                                                                               |
| 12 | Kill Error | 0xD0   Error Code | Kill Tag failed. The returned code is obtained by 0xA0 and Table 3 Error Code.<br>The Error Code information is shown in the table below.             |

For example: Error Code Return<B3>, representatives' item 8 of Table 1 and item 2 of Table 3. Write Error writing Tag data storage error. The specified Tag data storage area does not exist or the Tag does not support EPC of the specified length, such as XPC.

# Table 2 : NXP G2X Specific-Instruction of Tag Error Code

| # | Туре                                                  | Code              | Description                                                                                                    |
|---|-------------------------------------------------------|-------------------|----------------------------------------------------------------------------------------------------|
| 1 | ReadProtect Fail                                      | 0x2A              | ReadProtect command failed. Tag does not return data or return CRC checking error.                                |
| 2 | Reset ReadProtect Fail                                | 0x2B              | Reset ReadProtect command failed. Tag does not return data or return CRC checking error.                          |
| 3 | Change EAS Fail                                       | Ox1B              | Change EAS command failed. Tag does not return data or return CRC checking error.                                 |
| 4 | NXP Error Code returned by the unique instruction Tag | 0xE0   Error Code | NXP Error Code returned by the unique instruction Tag. The Error Code is obtained by 0xE0 and Table 3 Error Code. |

# Table 3 : EPC Gen2 Tag In Agreement Returns an Error Code

| # | Туре                                                                                                    | Code | Description                                                                                                    |
|---|----------------------------------------------------------------------------------------------------|------|----------------------------------------------------------------------------------------------------|
| 1 |                                                                                                    | 0    | All other errors.                                                                                                    |
| 2 | Francisco de la constitución de la constitución de la constitu | 3    | The specified Tag data storage area does not exist or the Tag does not support EPC of the specified length, such as XPC.  |
| 3 | Error-specific                                                                                                    | 4    | The specified Tag data storage is locked and/or for permanently. And also, the lock status is not writable or unreadable. |
| 4 |                                                                                                    | В    | Tag does not receive enough power to write.                                                                               |
| 5 | Non-specific                                                                                                    | F    | Tag does not support Error Code return.                                                                                   |